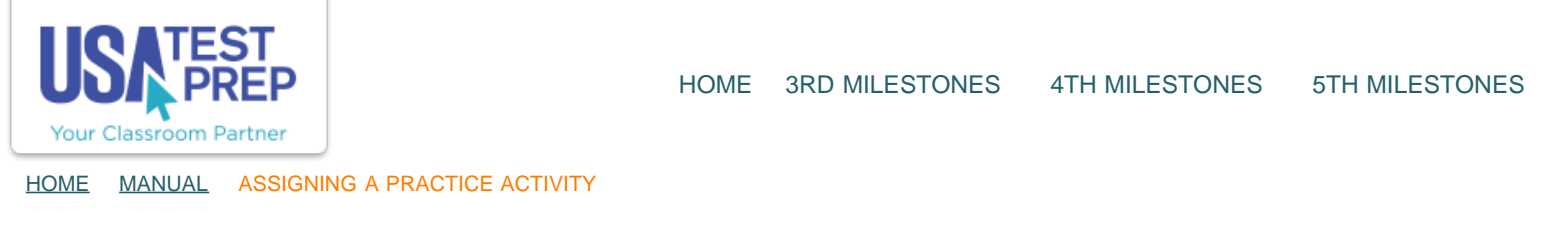

## Assigning a Practice Activity

1. Click on the "Assignments" tab and select the "Create New Assignment" link.

| ls. Bro                         | own                 |                                                                   |                                                                   |                      |                    |                   |                    |
|---------------------------------|---------------------|-------------------------------------------------------------------|-------------------------------------------------------------------|----------------------|--------------------|-------------------|--------------------|
| A                               | B                   | School: Si<br>Logins: 20<br>School Lo<br>Level: Tex<br>Custom Bad | ample Texas High Sch<br>6<br>ogins: 17<br>xas High School         | 50                   |                    |                   | Admin<br>Help      |
| Classes                         | Messages            | Benchmarks                                                        | Assignments                                                       | Favorites            |                    |                   |                    |
| Create New /<br>Due Date        | Assignment   + Elit | ter Assignments                                                   | Туре                                                              |                      | # Completed        | d                 |                    |
| 08/30/2013 * Group Assignment 1 |                     | Assignment Group<br>STAAR Algebra I EOC Assessment                |                                                                   |                      | - Options - + Edit | Grades Turn Off 🛞 |                    |
| 08/09/2013                      | Unit 1 Pract        | ice Questions                                                     | Random Practice<br>Questions<br>Matter and the Perio<br>Readiness | - 10<br>odic Table - | 0/1                | - Options - ÷     | Results Turn Off 🚫 |

2. Select the class(es) you wish to assign the test to and click "Continue."

| Create Assi       | ignment                                                                                           |                                               | Group Assignments<br>How-To Video |
|-------------------|---------------------------------------------------------------------------------------------------|-----------------------------------------------|-----------------------------------|
| 1 Select Students | 2 Choose Assignment                                                                               | 3 Choose Settings                             |                                   |
| т                 | Type: ③ Single Assignment<br>- A single test, game<br>○ Group Assignment<br>- Multiple assignment | Continue<br>or quiz for one or more students. | ny one or more students           |
| Classes/Stud      | ents: 🖂 1st Period                                                                                | its to be completed in a specific order o     | y one of more subtents.           |
|                   | 🖸 2nd Period                                                                                      |                                               |                                   |
|                   | 3rd Period                                                                                        |                                               |                                   |
|                   | 4th Period                                                                                        |                                               |                                   |
|                   | Sample Class                                                                                      |                                               |                                   |
|                   |                                                                                                   | Continue                                      |                                   |

3. Name the assignment. Select "Practice" next to "Assignment," and choose the test subject. Select either "Questions," "Vocab," "Crossword Puzzle," or "Skill Work" as the type of assignment. Customize the assignment by selecting from the drop downs. For all types of practice assignments, select the standard that the questions will come from. Once all settings have been chosen, click "Continue."

| eate Assignm                  | ent                                                                                                    |                                                                                                    | Group Assignments<br>How-To Video                                                                                                    |  |  |  |  |
|-------------------------------|----------------------------------------------------------------------------------------------------|----------------------------------------------------------------------------------------------------|----------------------------------------------------------------------------------------------------|--|--|--|--|
| Select Students 2 Choose      | se Assignment                                                                                                    | 3 Choose Settings                                                                                                    |                                                                                                    |  |  |  |  |
| Assignment Name:              | Sample Practice                                                                                                    | Questions                                                                                                    |                                                                                                    |  |  |  |  |
| Assignment:<br>Test:<br>Type: | O Test      ●Practice Game Video     Chemistry     +     Questions =                                                                                      |                                                                                                    | 1st Period<br>View Progress Report<br>Past result data from this class that you can use<br>to help determine which content areas need<br>practice. |  |  |  |  |
| Answer Type:                  | Multiple Choice                                                                                                    |                                                                                                    |                                                                                                    |  |  |  |  |
| Difficulty:                   | Random                                                                                                    | *                                                                                                    |                                                                                                    |  |  |  |  |
| Length:                       | 10                                                                                                    |                                                                                                    |                                                                                                    |  |  |  |  |
| Objective:                    | Matter and the F                                                                                                    | Periodic Table - Supporting                                                                                                    | :                                                                                                    |  |  |  |  |
| Expectation:                  | • All                                                                                                    | Expectations Within Objective                                                                                                    |                                                                                                    |  |  |  |  |
|                               | (Chem.S.A.) Chemical & physical properties<br>Explain the use of chemical and physical properties in the historical development of the<br>periodic table. |                                                                                                    |                                                                                                    |  |  |  |  |
|                               | (C)<br>Ide                                                                                                    | (Chem.4.8.) Extensive & intensive properties<br>Identify extensive and intensive properties of matter.                                           |                                                                                                    |  |  |  |  |
|                               | (C)<br>Co<br>vo                                                                                                    | (Chem.4.C.) Compare solids, liquids, & gases<br>Compare solids, liquids, and gases in terms of compressibility, structure, shape, and<br>volume. |                                                                                                    |  |  |  |  |

USATestprep, Inc. - Online State-Specific Review and Benchmark Testing

4. Choose the Start Date and End Date of the practice assignment, select the number of attempts allowed, the minimum score required (if any), and whether to allow students to retest missed questions. Then click "Save Assignment."

| or your student or class. C<br>completion on the next to<br>mple Group Assignment | hoose any number of tests of ab.                                                                                                    | practice it                                                                                                    | ems for y                                                                                                    | mur stud                                                                                                    | ana an an an an an an an an an an an an                                                                                                    |                                                                                                    |                                                                                                    |                                                                                                    |  |  |
|-----------------------------------------------------------------------------------|----------------------------------------------------------------------------------------------------|----------------------------------------------------------------------------------------------------|----------------------------------------------------------------------------------------------------|----------------------------------------------------------------------------------------------------|----------------------------------------------------------------------------------------------------|----------------------------------------------------------------------------------------------------|----------------------------------------------------------------------------------------------------|----------------------------------------------------------------------------------------------------|--|--|
| and the second reserves of the                                                    | Build a group assignment for your student or class. Choose any number of tests or p<br>to set the required order of completion on the next tab.                                                                |                                                                                                    |                                                                                                    |                                                                                                    |                                                                                                    | completi<br>y                                                                                                    | e. You wi                                                                                                    | li be abl                                                                                                    |  |  |
| Completion Order:  In Specific Order Any Order Test: Biology                      |                                                                                                    |                                                                                                    | Past result data from this class that you can use<br>to help determine which content areas need<br>practice. |                                                                                                    |                                                                                                    |                                                                                                    |                                                                                                    |                                                                                                    |  |  |
| Optional Pretest +     Optional Test #2 +     Optional Test #3 +                  |                                                                                                    |                                                                                                    | /                                                                                                    |                                                                                                    |                                                                                                    |                                                                                                    |                                                                                                    |                                                                                                    |  |  |
| ell Structure and Function - R                                                    | leadiness :                                                                                                    | Quic                                                                                                    | k Pick (                                                                                                    | ] Show t                                                                                                    | ablet-fri                                                                                                    | endly iter                                                                                                    | ms only                                                                                                    |                                                                                                    |  |  |
|                                                                                   |                                                                                                    | Quest                                                                                                    | 976<br>16030                                                                                                 | Jard<br>Free Fe                                                                                                    | Sporse 400 W                                                                                                    | 54<br>-1108001                                                                                                    | publics                                                                                                    | Garret                                                                                                    |  |  |
| Bio.5.A.) Cell Cycle St                                                           | ages                                                                                                    | 1                                                                                                    | ø                                                                                                    |                                                                                                    | O                                                                                                    | 0                                                                                                    | 0                                                                                                    | <b>1</b>                                                                                                    |  |  |
| (Bio.9.A.) Biomolecule                                                            | 5                                                                                                    | ø                                                                                                    | 1                                                                                                    | <b>O</b>                                                                                                    | 0                                                                                                    | 0                                                                                                    | 0                                                                                                    | 1                                                                                                    |  |  |
| Bio.4.8.) Cellular Proc                                                           | cesses                                                                                                    | ۲                                                                                                    | ø                                                                                                    | Ø                                                                                                    |                                                                                                    | 0                                                                                                    | 0                                                                                                    | 1                                                                                                    |  |  |
| Bio.4.C.) Viruses Cell                                                            | Structures                                                                                                    | 2                                                                                                    | đ                                                                                                    |                                                                                                    | a                                                                                                    | ٥                                                                                                    |                                                                                                    | <b>1</b>                                                                                                    |  |  |
|                                                                                   | Optional Pretest   Optional Test #2   Optional Test #3   dd Test ell Structure and Function  (Bio.5-A.) Cell Cycle St (Bio.9-A.) Biomolecule (Bio.4-B.) Cellular Proc (Bio.4-C.) Viruses Cell dd More Practice | Optional Pretest :     Optional Test #2 :     Optional Test #3 :     Optional Test #3 |                                                                                                    | Optional Pretest :     Optional Test #2 :     Optional Test #2 :     Optional Test #2 :     Optional Test #3 :     Optional Test #3 :     Optional Test | Optional Pretest :     Optional Test #2 :     Optional Test #2 :     Optional Test #2 :     Optional Test #3 :     Optional Test #3 :     Optional Test #4 :     Optional Test #4 :     Optional Tes | Optional Pretest :     Optional Test #2 :     Optional Test #2 :     Optional Test | Optional Pretest = =     Optional Test #2 = =     Optional Test #2 = =     Optional Test #2 = =     Optional Test #3 = =     Optional Test #3 = = | Optional Pretest :     Optional Test #2 :     Optional Test #2 :     Optional Test #2 :     Optional Test #3 :     Optional Test #3 :     Optional Test #4 :     Optional Test #4 :     Optional Test |  |  |

TEACHER-EMPOWERED, TEACHER-DEVELOPED, EASY-TO-USE

USATestprep, Inc. 2014, All Rights Reserved. Privacy Policy. www6

PHONE 1-877-377-9537 | FAX 1-877-789-1009 | CONTACT US 👍 🔞 💆